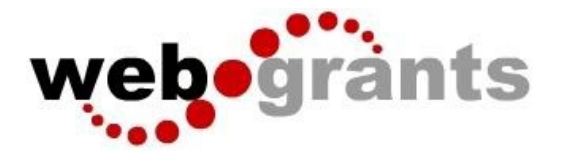

# **Registering in the WebGrants System**

Enter the URL for WebGrants: <u>https://agriculturegrants.vermont.gov</u> On the login page, click on Click here to Register.

| 1 Enter your user id and password | Announcements                                                                                                    |  |  |  |
|-----------------------------------|----------------------------------------------------------------------------------------------------|--|--|--|
| User ID                           | Welcome to WebGrants!                                                                                                    |  |  |  |
| Password                          | WebGrants is the grants management platform used by the Vermont Agency of<br>Agriculture, Food & Markets' Agricultural Development Division and the Northeast Dairy                                                                                                    |  |  |  |
| SIGN IN                           | Business Innovation Center. A WebGrants account is required in order to apply for any grants from these organizations.                                                                                                    |  |  |  |
| Forgot User ID? Forgot Password?  | New users can create an account using the yellow 'Click here to Register' button to the left.                                                                                                    |  |  |  |
| Click here to Register            | Registrations are manually approved and not processed outside State business hours:<br>Monday through Friday, 7:45 AM to 4:45 PM. Please anticipate 1-2 business days for<br>your registration to be approved.                                                                                                    |  |  |  |
|                                   | <ol> <li>You will receive two emails after you register. One will have your UserID. The seconwill have your temporary password.</li> <li>Please add agriculturegrants.vermont@mail.webgrantscloud.com to your email contact list so messages and alerts do not go to your spam folder.</li> <li>It is highly recommended that you do not use the site on a mobile app as some functionality is restricted and you are likely to encounter errors.</li> </ol> |  |  |  |

On the Registration page, enter the Personal Contact and Organization Information requested. All required fields are shown with a **Red Asterisk** \*.

| <b>Registration</b>                             |                           |                                    |                                | Save Registration Information |
|-------------------------------------------------|---------------------------|------------------------------------|--------------------------------|-------------------------------|
| Personnel Contact Information                   |                           |                                    |                                |                               |
| Please note that fields in red font with an     | asterisk indicates a requ | ired field. Any non-required, blac | k font, fields can be skipped. |                               |
| Name*:                                          | First Name                | Middle Name/Initial                | Last Name                      |                               |
|                                                 | First Name                | Middle (optional)                  | Last Name                      |                               |
| Title*:                                         |                           | ~                                  |                                |                               |
| If Other Title, please indicate:                | Title (if Other)          |                                    |                                |                               |
| E-mail *:                                       | example@example           | mail.com                           |                                |                               |
| Physical Address*:                              | Address Line 1            |                                    |                                |                               |
|                                                 | Address Line 2 (op        | tional, as needed)                 |                                |                               |
|                                                 | City                      | Vermont                            | Zip                            |                               |
|                                                 | City                      | State/Province                     | Zip Code                       |                               |
| Mailing Address:                                | Mailing Address (or       | nly if different from your Physic  | cal Address)                   |                               |
|                                                 | Mailing Address Lir       | ie 2 (optional, as needed)         |                                |                               |
|                                                 | Address Line 2            |                                    |                                |                               |
|                                                 | City                      | VT                                 | Zip                            |                               |
|                                                 | City                      | State/Province                     | Zip Code                       |                               |
| Phone*:                                         | 555-555-5555              | Ext.                               |                                |                               |
|                                                 | *****                     | Ext.                               |                                |                               |
| Copy Personnel Information to<br>Organization?: | Yes No                    |                                    |                                |                               |

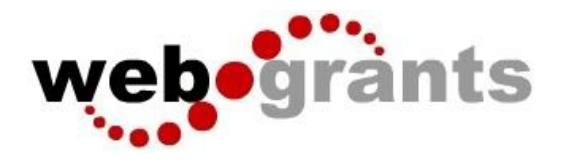

| Organization Information                                                                                                    |                                                       |                               |
|----------------------------------------------------------------------------------------------------|-------------------------------------------------------|-------------------------------|
| Organization Name*:                                                                                                    | Organization Name                                     |                               |
| Organization Type*:                                                                                                    | V                                                     |                               |
| Are you registered as a business with the State in which you do business?*:                                                                                                    | Yes No                                                |                               |
| If you are registered as a business with<br>the State of Vermont, enter the 7 digit<br>numerical Vermont Secretary of State<br>Business ID Number for your<br>business. You can click <u>HERE</u> to look<br>up your Business ID.:         | 1234587                                               |                               |
| If you know it, please enter your 12<br>digit (letters and numbers) Unique<br>Entity identifier (UEI) as assigned<br>from Sam.gov. (You will need a UEI IF<br>awarded for a federally funded<br>program. You do not need it to<br>apply.): | A0A0A0A0A0A0                                          |                               |
| Organization VVebsite:                                                                                                    | Full URL (e.g. https://agriculturegrants.vermont.gov) | ]                             |
| Organization Address*:                                                                                                    | Address Line 1                                        |                               |
|                                                                                                    | Address Line 2 (optional, as needed)                  | ]                             |
|                                                                                                    | Address Line 3 (optional, as needed)                  | ]                             |
|                                                                                                    | City Vermont V                                        | Zip<br>Postal Code/Zip        |
| Select the Vermont County in which<br>you do business or select "Outside<br>Vermont" from the bottom of the<br>picklist*:                                                                                                    | City State/Province Ext Ext                           |                               |
| Organization E-mail Address*:                                                                                                    | example@examplemail.com                               | ]                             |
| Organization Phone*:                                                                                                    | 555-555-5555                                          |                               |
| Captona*:                                                                                                    | I'm not a robot                                       |                               |
|                                                                                                    |                                                       | Bave Registration Information |

When complete, click Save Registration Information at the top or bottom of the page.

You will receive confirmation of your registration with the message that an alert notification has been sent to your email address.

| hank you for registeri   | g.                           |                                |                               |                               |                        |  |
|--------------------------|------------------------------|--------------------------------|-------------------------------|-------------------------------|------------------------|--|
| confirmation notice h    | s been sent to your email ad | Idress.                        |                               |                               |                        |  |
| fter your registration i | approved, you will receive a | in email notification with a l | ink to log into WebGrants - D | Illes Technology using your o | confirmed credentials. |  |
| 'ou may now return to    | he log in screen.            |                                |                               |                               |                        |  |

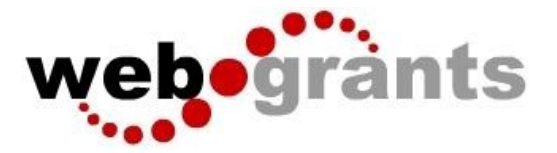

### You will receive an email alert similar to the alert below.

From: send.mail@dullestech.com <send.mail@dullestech.com> Sent: Saturday, March 28, 2020 10:28 AM To: john.smith@dullestech.com Subject: WebGrants – Dulles Technology - New User Registration

\*\*\*\* Do Not Respond to This Email \*\*\*\*

Dear John Smith,

Thank you for registering with WebGrants - Dulles Technology.

Your registration is currently under review, if approved, you will receive a confirmation email with your user id and password.

Registration review may take several business days. Thank you for your patience.

You may now log into the WebGrants system at the following location: <a href="http://www.dullestech.com">http://www.dullestech.com</a>

After your registration is approved, you will receive two separate email notifications with your assigned User ID and temporary password, similar to the alerts below. Each email provides the URL for logging into WebGrants.

#### Email with assigned User ID

From: send.mail@dullestech.com <send.mail@dullestech.com> Sent: Saturday, March 28, 2020 10:31 AM To: john.smith@dullestech.com Subject: WebGrants - Dulles Technology - Approved Registration

\*\*\*\* Do Not Respond to This Email \*\*\*\*

Dear John Smith,

Your new registration with WebGrants - Dulles Technology has been Approved.

Your user id is below: User id: jsmith1

Your temporary password will be sent in a separate email.

You may now log into the WebGrants system at the following location: <a href="http://www.dullestech.com/">http://www.dullestech.com/</a>

## Email with temporary password

From: send.mail@dullestech.com <send.mail@dullestech.com>
Sent: Saturday, March 28, 2020 10:31 AM
To: john.smith@dullestech.com
Subject: WebGrants - Dulles Technology - Approved Registration
\*\*\*\*\* Do Not Respond to This Email \*\*\*\*
Dear John Smith,
Your registration has been Approved. Your password is below:
Password: bybdlck
You should have received a separate email message with your User ID.
After you login for the first time, please reset your password by selecting "My Profile" then "Reset Password"
You may now log into the WebGrants system at the following location:
http://www.dullestech.com/

## Once both emails are received, you may log into the WebGrants system.